### 비교과통합지원센터

# <mark>섬물</mark> 비교과프로그램 가이드라인 (학생용)

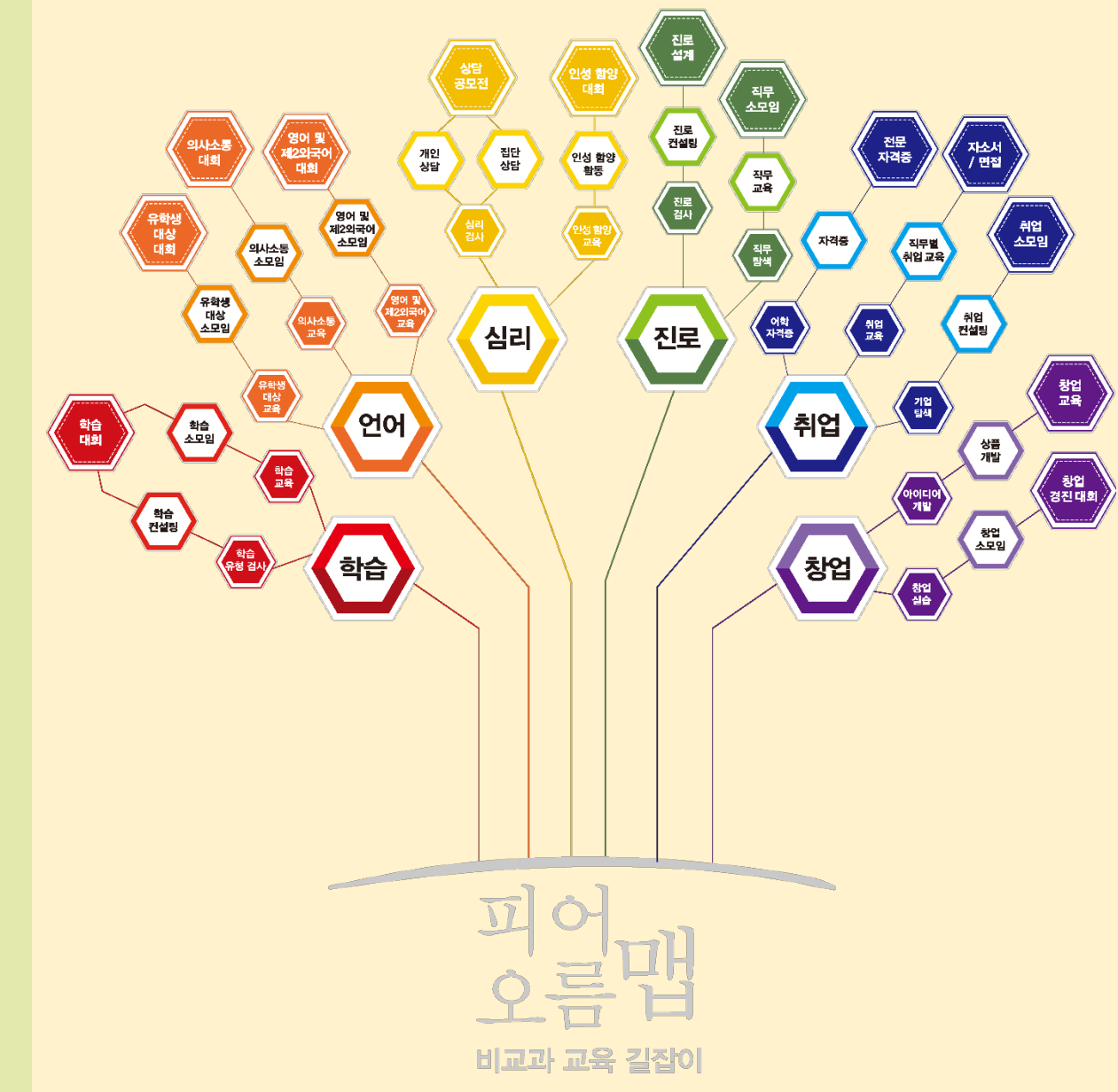

## 목차

1. 첫 화면 '샘물 포털' 안내 2. 비교과 메뉴 구성 3. 프로그램 장바구니 신청 4-1. 프로그램 참여 신청-1 4-2. 프로그램 참여 신청-2 5. 프로그램 참여 신청 내역 조회 6. 프로그램 결과물 등록 7. 프로그램 만족도 조사 8. 비교과 장학금 신청

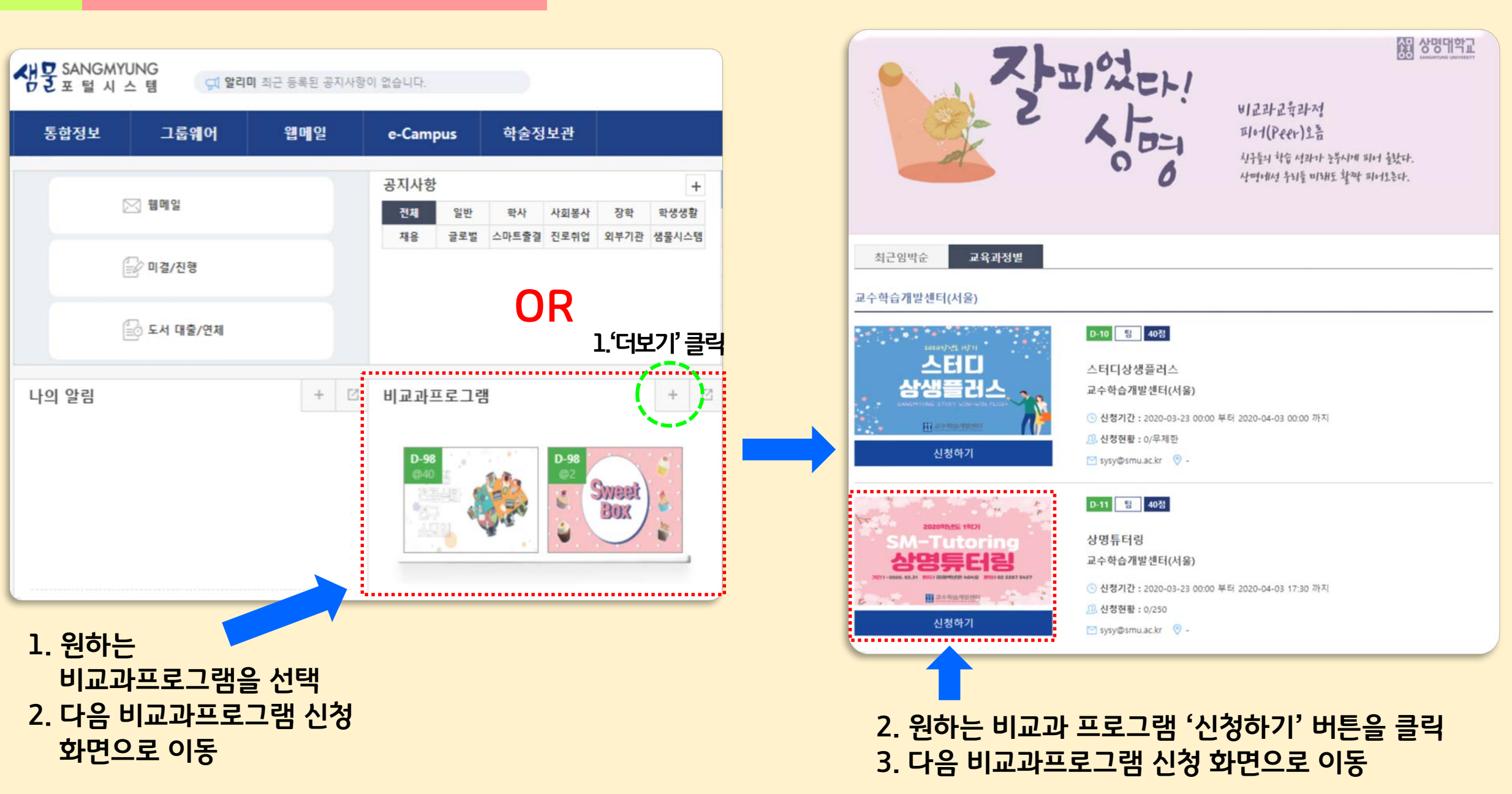

생물 비교과프로그램가이드라인

### **1.** 첫 화면 '샘물 포털' 안내

프로그램장바구니신청 프로그램참여신청 프로그램참여신청내역조회 프로그램결과물등록 프로그램만족도조사 비교과장학금신청

비교과

2.

[학생기본] - [비교과]

비교과 메뉴구성

비교과 활동 후 활동점수 에 따른 비교과장학금 신청

6. 비교과장학금신청

참여한 프로그램에 대한 **만족도조사** 실시

- 5. 프로그램만족도조사
- 참여하고 있는 프로그램의 신청서, 보고서 등 업로드
- 본인이 신청한 프로그램 조회 가능 4. 프로그램결과물등록
- 3. 프로그램참여신청내역조회

신청기간 내 운영프로그램 조회 및 신청 가능

2. 프로그램참여신청

신청기간 전 운영프로그램 조회 및 장바구니 가능

1. 프로그램장바구니신청

### **샘물** 비교과프로그램가이드라인

### 3. 프로그램 장바구니 신청

대표역량: 등록합역량분야

| 프로그램장바구니시철 X                                                                                                    | - L. <u> </u>                                                             |                                                                                                    |                                                                                                    |                                                                                                    |                                                                                                    |                                                                                                    |                                                                                                    |                                                                                                    | I C X                                                                                                |                               |
|----------------------------------------------------------------------------------------------------|---------------------------------------------------------------------------|----------------------------------------------------------------------------------------------------|----------------------------------------------------------------------------------------------------|----------------------------------------------------------------------------------------------------|----------------------------------------------------------------------------------------------------|----------------------------------------------------------------------------------------------------|----------------------------------------------------------------------------------------------------|----------------------------------------------------------------------------------------------------|----------------------------------------------------------------------------------------------------|-------------------------------|
|                                                                                                    | <u>.</u>                                                                  |                                                                                                    |                                                                                                    |                                                                                                    |                                                                                                    |                                                                                                    |                                                                                                    | and the second second sec |                                                                                                    | 4                             |
|                                                                                                    | 2014                                                                      |                                                                                                    |                                                                                                    |                                                                                                    |                                                                                                    |                                                                                                    |                                                                                                    | 생신된 데이터가 3                                                                                                    | 호회되었습니다. —                                                                                           |                               |
| 캠퍼스: 천만 ·                                                                                                    | 군업무서 전체                                                                   | · 되었노:                                                                                                    | 2020 역기: (박기) - 프로그램명                                                                                                    | 20/281                                                                                                    |                                                                                                    |                                                                                                    |                                                                                                    |                                                                                                    |                                                                                                    |                               |
|                                                                                                    | en (                                                                      | η πο                                                                                                    | CA                                                                                                    |                                                                                                    | •••••                                                                                                    |                                                                                                    |                                                                                                    | •••••                                                                                                    |                                                                                                    |                               |
| 도그염족족                                                                                                    |                                                                           |                                                                                                    |                                                                                                    |                                                                                                    |                                                                                                    |                                                                                                    |                                                                                                    |                                                                                                    | 1.5                                                                                                  |                               |
| 학수면호                                                                                                    | 프로그램명                                                                     | 운영부서                                                                                                    |                                                                                                    | 백심역당(비율)                                                                                                    |                                                                                                    | 엄역                                                                                                    | 유형 활동                                                                                                    | 평수 모집인원<br>(신청면원                                                                                                    | ! 정바구니<br>!) 신성이부                                                                                    |                               |
| EBCD201A 평생지도교수제                                                                                                    | 진로 상담 (1)                                                                 | 취업지원팀                                                                                                    | 융복합역량분매(40) 윤리실천역량분야(2                                                                                                    | 0) 창의적문제해결역량분0K(20) 전문지식탐구역량분0K(10) 다양성존중                                                                                                    | 중역량분0K10) 진                                                                                                    | 인로 진단/검/                                                                                                    | 11/상담 2                                                                                                    | 무제한(1)                                                                                                    | ) Y                                                                                                  |                               |
| EBCD202A 실전 작무특강 및                                                                                                    | 및 멘토링 (폭강) (1)                                                            | 취업지원팀                                                                                                    | 융복합역량분미(40) 창의적문제해결역량                                                                                                    | 분야(30) 전문지식탐구역량분야(10) 윤리실천역량분야(10) 다양성존중                                                                                                    | 중역량분0K10) 전                                                                                                    | 9로 특강/워:                                                                                                    | 38 2                                                                                                    | 무제한(1)                                                                                                    | ) N                                                                                                  |                               |
| EBJC202A ICT 기초소양교육                                                                                                    | 육 (렉셸) (1)                                                                | 취업지원팀                                                                                                    | 전문지식탐구멱량분0K40) 용복합역량분                                                                                                    | 0K3D) 윤리실천역량분0K10) 다양성존중역량분0K10) 참의적문제해?                                                                                                    | 결역량분0k(10) 추                                                                                                    | 비업 특강/워크                                                                                                    | 38 2                                                                                                    | 무제한(1)                                                                                                    | ) N                                                                                                  |                               |
| EBJC202D ICT 기초소양교육                                                                                                    | 육 (GTO 1급 포토샵) (1)                                                        | 취업지원팀                                                                                                    | 전문지식탐구역량분야(40) 용복합역량분                                                                                                    | 이(30) 윤리실천역량분이(10) 다양성존중역량분이(10) 참의적문제해?                                                                                                    | 결역량분0K(10) 추                                                                                                    | 비업 특강/워크                                                                                                    | 3ê 2                                                                                                    | 무제한(0)                                                                                                    | ) N                                                                                                  |                               |
| EBJE301A 1:1 원데이 자소사                                                                                                    | 서 완성하기 (1)                                                                | 취업지원팀                                                                                                    | 응복합역량분야(40) 전문지식탐구역량분                                                                                                    | 0#(20) 참의적문제해결멱량분0#(20) 윤리실천멱량분0#(10) 다양성존중                                                                                                    | 중역량분0k(10) 추                                                                                                    | 비업 진단/검/                                                                                                    | 바/상담 2                                                                                                    | 무제한(0)                                                                                                    | ) N                                                                                                  |                               |
| 2. 상기                                                                                                    | 프로그림                                                                      | <mark>挡 목록</mark> 에서<br>3. 하[                                                                                                    | l 원하는 프로그<br><mark>간의 프로그</mark> 림                                                                                                    | ·램을 선택하여,<br><mark>법 신청</mark> 부분에서 프로그                                                                                                    | 그램 상                                                                                                    | 세사학                                                                                                    | 강 확인 -                                                                                                    | 후 장바                                                                                                    | 구니 신                                                                                                 | I청                            |
| 2. <mark>상기</mark>                                                                                                    | 프로그릭                                                                      | <mark>범 목록</mark> 에서<br>3. 하[                                                                                                    | l 원하는 프로그<br><mark>간의 프로그</mark> 루                                                                                                    | ·램을 선택하여,<br><mark>법 신청</mark> 부분에서 프로그                                                                                                    | 그램 상                                                                                                    | 세사업                                                                                                    | 강 확인 -                                                                                                    | 후 장바                                                                                                    | 구니 신                                                                                                 | !청                            |
| 2. 상기                                                                                                    | 프로그릭                                                                      | <mark>범 목록에서</mark><br>3. 하다                                                                                                    | l 원하는 프로그<br>군의 프로그림                                                                                                    | ·램을 선택하여,<br>범신청부분에서 프로그                                                                                                    | 그램 상                                                                                                    | 네사                                                                                                    | 강 확인 -                                                                                                    | 후 장바                                                                                                    | 구니 신                                                                                                 |                               |
| 역장<br>행심역장                                                                                                    | 프로그린                                                                      | 별 목록에서<br>3. 하[                                                                                                    | l 원하는 프로그<br>군의 프로그림                                                                                                    | ·램을 선택하여,<br>법 신청부분에서 프로그                                                                                                    | 그램 상<br>로그램 신청<br>신청구분: 1                                                                                            | 세사역                                                                                                    | 강 확인 -                                                                                                    | 후 장바<br>2346<br>20-00-03 12 52                                                                                                    | 구니 신                                                                                                 | 정바구니산                         |
| 2. 상기                                                                                                    | 프로그 중<br>생물                                                               | <mark>섬 목록에사</mark><br>3. 하[                                                                                                    | 비원하는 프로그<br><mark>간의 프로그림</mark><br><sup>캠의</sup><br>로 통합하여 새로운 시너지를 참응할 수 있는 <sup>1</sup>                                                                                                    | ·램을 선택하여,<br>법 신청부분에서 프로그                                                                                                    | 그램 상<br>로그램 산청<br>신청구분* [<br>학수번호 ]                                                                                  | 네사<br>에사                                                                                                    | 장 확인 ·<br>신청열세* 조<br>프로그램정 실                                                                                                    | 후 장바<br>20-02-03 12 52<br>전 작무욕강및 원료림                                                                                                    | 구니 신                                                                                                 | ·<br>정바구니산<br>비트 클릭!          |
| 역량<br>특징역량분야<br>동독합역량분야<br>창의적문지하결역량분야                                                                                                    | 프로그 중<br>생물<br>40 재원/정보<br>30 지식과 장:                                      | 법 목록에사<br>3. 하[<br>왕의적이면서도 효율적인 방법으<br>5 기술이 중요한 사회에서 자원을 확                                                                                                    | 원하는 프로그<br><b>간의 프로그럼</b><br><sup>캡의</sup><br>로 통합하며 새로운 시너지를 청용할 수 있는 \<br>18하며 참의적으로 문제를 해결하는 역당                                                                                                    | ·램을 선택하여,<br>·<br>·<br>·<br>·<br>·<br>·<br>·<br>·<br>·<br>·<br>·<br>·<br>·<br>·<br>·                                                           | 그램 상<br>로그램 산황<br>신청구분: [<br>학수번호 ]<br>[                                                                             | 에사험<br>BIO202A                                                                                                    | 장 확인 ·<br>신청열세* 전<br>프로그램전 실                                                                                                    | <b>후 장바</b><br>201-02-03 12 52<br>전 직무육강 및 현료립<br>3885 40450 40 70 70                                                                                                    | 구니 신                                                                                                 | ·<br>청바구니산<br>비튼 클릭!          |
| 2. 상기<br>2. 상기<br>태생역량<br>특성역량분야<br>동복합역량분야<br>참의적문제해결역량분야<br>전문지식함구역량분야                                                                                                    | 프로그 중<br>비용<br>40 지원/정보<br>30 지식과 장:<br>10 한 분이역                          | 법 목록에서<br>3. 하다<br>왕의적이면서도 효율적인 방법으<br>1 강요히 중요한 사회에서 자원을 확<br>려분가가 되기 위해 전문적인 지식을                                                                                                    | 성하는 프로그<br><b>간의 프로그럼</b><br>물통합하며 새로운 시너지를 청출할 수 있는<br>(용하며 창의적으로 문제를 해결하는 역량<br>동구하고 언마할 수 있는 역량                                                                                                    | · 램을 선택하여,<br>법 신청부분에서 프로그<br>1 5 1 프로<br>하위역당<br>개방및 확장, 소통, 지식 언제, 타포야이와<br>도건 청산, 비판적 사고, 아이디어 도움, 프로젝트 관리<br>지식 습득, 지식 이내, 지식 활용, 현실 문제 책용 | 그램 상<br>로그램 신청<br>신청구분: [<br>학수번호 ]<br>태목적 및 개요 ]                                                                    | · <b>서 ㅅ ㆍ</b><br>이신청<br>EBCD202A<br>이내 사호를 선도하                                                                                                    | <b>강 확인</b><br>선청열세# 정<br>프로그램평 실<br>바는 혁신형 만재 양성을                                                                                                    | <b>후 장바</b><br>2014<br>201- 02- 03 12 52<br>전 직무복강 및 현료립<br>위한 '대학의 비전과 법                                                                                                    | ·구니 산<br>·[변정] = 9 (5<br>·[변장] (1)<br>발전목표를 달성하기                                                     | ·<br>청바구니산<br>버튼 클릭!!         |
| 역 값<br>변수 전<br>변수 전<br>문 지 값 적 감 곳 지 해 결 역 량 곳 이 한<br>전 문 지 시 탑 구 역 량 곳 이 한<br>전 문 지 시 탑 구 역 량 곳 이 한<br>전 문 지 시 탑 구 역 량 곳 이 한<br>전 문 지 시 탑 구 역 량 곳 이 한                                                                                                    | 프로그 중<br>비용<br>40 지원/정보<br>30 지식과 장:<br>10 한 분야의<br>10 다양한 사람             | 역당<br>3. 하다<br>영당<br>참의적이면서도 효율적인 방법으<br>2 기술이 중요한 사회배서 자원을 확<br>전문가가 되기 위배 전문적인 지식을<br>1화 업액배 관심을 가지며, 운리의식                                                                                                    | 원하는 프로그         건의 프로그림         정의         로 물활하여 새로운 시너지를 창출할 수 있는         온 물활하여 새로운 시너지를 창출할 수 있는         물 등가하고 인미할 수 있는 역량         동가하고 인미할 수 있는 역량         과 정의감을 실행할 수 있는 역량                                                     | · 램을 선택하여,<br>법 신청부분에서 프로그<br>· · · · · · · · · · · · · · · · · · ·                                                                            | 그램 상<br>로그램 산청<br>신청구분: [<br>학수번호 문<br>]며 목적 및 개요 [<br>교육단계 : 2                                                      | 사이사 (<br>의신청<br>EBCD202A<br>의대 사회를 선도하                                                                                                    | <b>강 확인</b> ·<br>신청일시: 2<br>프로그램병 실<br>1는 혁신형 인재 양성물<br>신청형태 개                                                                                                    | <b>후 장바</b><br>20-02-03 1252<br>전 직무복강 및 현토링<br>위한 '대학의 비전과 법<br>인                                                                                                    | ·구니 산<br>····································                                                        | · 청<br>· 장바구니산<br>버튼 클릭!!     |
| 2. 상기<br>2. 상기<br>기<br>비상역공<br>통복합역공분야<br>참의적문제하결역량분야<br>참의적문제하결역량분야<br>전문지식함구역량분야<br>건문지식함구역량분야                                                                                                    | 프로그 중<br>비용<br>40 자원/정보<br>30 지식과 중<br>10 한 분야의<br>10 다양한 사람<br>10 다양성 위  | 역량<br>3. 하나<br>의 고 아나<br>(1997년 1월 1997년<br>(1997년 1월 1997년 1997년<br>(1997년 1997년 1977년 1997년 1977년 1977년 1977년 1977년 1977년 1977년 1977년 1977년 1977                                                                                                    | 변화하는 프로그<br><b>간의 프로그럼</b><br>활활하여 새로운 시너지를 창출할 수 있는<br>28 분활하여 새로운 시너지를 창출할 수 있는<br>28 하여 창의적으로 문제를 해결하는 역량<br>18구하고 연미할 수 있는 역량<br>18구하고 연미할 수 있는 역량<br>18 등 배려 및 존중하는 역량                                                             | · 램을 선택하여,<br>· · · · · · · · · · · · · · · · · · ·                                                                                            | 그램 상<br>로그램 신청<br>신청구분: [<br>학수번호 문<br>태육 목적 및 개요 [<br>교육단계 글<br>태점수(문영시간)                                           | ·서 사 · · · · · · · · · · · · · · · · · ·                                                                                                    | 건청일시:       2         신청일시:       2         프로그램병       실         1는 혁신형 인재 양성물       2         신청형태       개         모집인환/산청인환       무                                                                                                    | <b>후 장바</b><br>(20-02-03 12 52<br>전 작무복강 및 현토림<br>위한 '대학의 비전과 법<br>인<br>제한(1)                                                                                                    | ·구니 산<br>(특값)())<br>발전목표를 달성하기<br>유형 특값/유급                                                           | · 장바구니산<br>버튼 클릭!!            |
| 2. 상기<br>2. 상기<br>3. 비사역관<br>특성역관<br>통복합역관문야<br>통복합역관문야<br>참의적문제하로역량분야<br>전문지식함구역량분야<br>건문지식함구역량분야<br>문리일천역함뿐야<br>문리일천역함뿐야                                                                                                    | 변용<br>생용<br>40 자원/정보<br>30 지식과 정말<br>10 한 분야의<br>10 다양한 사람<br>10 다양함 43   | 역량<br>3. 하다<br>영량<br>전 목록에서 3. 하다<br>(<br>역량<br>전 성의적이면서도 효율적인 방법으<br>2. 기술이 중요한 사회배서 자원을 확<br>전문가가 되기 위배 전문적인 지식용<br>(화 영역배 관심을 가지며, 윤리의식<br>(처를 존중해며 자신과 다른 모든 사                                                                                                    | · 원하는 프로그<br><b>간의 프로그럼</b><br>정의<br>로 용확하여 새로운 시너지를 청출할 수 있는<br>28하여 창의적으로 문제를 해결하는 역량<br>E 동구하고 연미할 수 있는 역량<br>1 장의감은 실행할 수 있는 역량<br>1급 장의감은 실행할 수 있는 역량<br>1급 등 배려 및 존중하는 역량                                                         | · 램을 선택하여,<br>· · · · · · · · · · · · · · · · · · ·                                                                                            | 그램 상<br>로그램 신청<br>신청구분: [<br>학수번호 문<br>과육 목적 및 개요 [<br>교육단계 문<br>태접수(운영시간)<br>참여신청기간 2                               | ·서 / 사 · · · · · · · · · · · · · · · · · ·                                                                                                    | <b>강 확인</b> · · · · · · · · · · · · · · · · · · ·                                                                                                    | <b>후 장바</b><br>(20-02-03 1252)<br>전 작무복감 및 현료 평<br>위한 '대학의 비전과 법<br>인<br>제한(1)                                                                                                    | ·구니 산<br>(특값)())<br>발전목표를 달성하기<br>유형 특값/유표                                                           | ·장바구니산<br>버튼 클릭!!             |
| 2. 상기<br>2. 상기<br>3. 특징 2. 100<br>2. 100<br>2. 1 | 프로그 중<br>비용<br>40 지원/정보<br>30 지식과 장<br>10 한 분야의<br>10 다양한 사람<br>10 다양성의 3 | 법 목록에서<br>3. 하<br>(<br>3. 하<br>(<br>) 하<br>(<br>) 하<br>(<br>) 하<br>(<br>) 하<br>(<br>) 하<br>(<br>) 하<br>(<br>) 하<br>(<br>) 하<br>(<br>) 하<br>(<br>)<br>)<br>(<br>) 하<br>(<br>)<br>)<br>(<br>)<br>)<br>(<br>)<br>(<br>)<br>)<br>(<br>)<br>(<br>)<br>)<br>(<br>)<br>)<br>(<br>)<br>)<br>(<br>)<br>)<br>)<br>(<br>)<br>)<br>)<br>(<br>)<br>)<br>)<br>(<br>)<br>)<br>)<br>(<br>)<br>)<br>(<br>)<br>)<br>)<br>)<br>(<br>)<br>)<br>)<br>(<br>)<br>)<br>)<br>)<br>(<br>)<br>)<br>)<br>(<br>)<br>)<br>(<br>)<br>)<br>(<br>)<br>)<br>(<br>))<br>(<br>))<br>)<br>(<br>))<br>(<br>))<br>)<br>(<br>))<br>(<br>))<br>)<br>(<br>))<br>(<br>))<br>)<br>)<br>)<br>(<br>))<br>(<br>))<br>)<br>)<br>(<br>))<br>(<br>))<br>)<br>)<br>)<br>(<br>))<br>(<br>))<br>)<br>)<br>)<br>(<br>))<br>)<br>)<br>(<br>))<br>)<br>)<br>)<br>(<br>))<br>)<br>)<br>(<br>))<br>(<br>))<br>)<br>)<br>)<br>())<br>)<br>)<br>())<br>)<br>)<br>)<br>())<br>)<br>)<br>)<br>())<br>)<br>)<br>)<br>())<br>)<br>)<br>)<br>())<br>)<br>)<br>)<br>())<br>)<br>)<br>)<br>)<br>())<br>)<br>)<br>)<br>)<br>())<br>)<br>)<br>)<br>)<br>())<br>)<br>)<br>)<br>)<br>())<br>)<br>)<br>)<br>)<br>)<br>)<br>)<br>)<br>)<br>)<br>)<br>)<br>)<br>)<br>)<br>)<br>)<br>)<br>) | 1 원하는 프로그<br><b>건의 프로그럼</b><br>물통합니 새로운 시너지를 참응할 수 있는<br>28 방하며 참의적으로 문제를 배결하는 역량<br>18구하고 연미할 수 있는 역량<br>13 정의감을 실행할 수 있는 역량<br>13 정의감을 실행할 수 있는 역량                                                                                    | · 램을 선택하여,<br>· · · · · · · · · · · · · · · · · · ·                                                                                            | 그램 상<br>로그램 산청<br>신청구분: [<br>학수번호 ]<br>과목 목적 및 개요 [<br>교육단계 ]<br>참여신청기간 2<br>운영기간 2                                  | ·서 ㅅ ·<br>이산청<br>EBCD202A<br>I대 사회를 선도하<br>I대 사회를 선도하<br>II                                                                                                    | <mark>신청잎시</mark> : 2<br>포로그램명 실<br>는 혁신형 인재 양성표<br>신청형태 개<br>모집인원/신청인원 무<br>~ 2020-06-30 00:00                                                                                                    | <b>후 장바</b><br>(20-02-03 1252)<br>전 작무욕강및 환도량<br>위한 '대학의 비전과 법<br>인<br>제한(1)                                                                                                    | ·구니 산<br>(특값) (1)<br>발견목표를 달성하기<br>유형 특값/유표                                                          | · 장바구니신<br>버튼 클릭!!            |
| 2. 상기<br>3. 상기<br>3. 성역강<br>4. 성역강<br>4. 성역강<br>5. 성역강<br>5. 신입<br>5. 신입<br>5. 신입<br>5. 신입<br>5. 신입<br>5. 신입<br>5. 신입<br>5. 신입<br>5. 신입<br>5. 신입<br>5. 신입<br>5. 신입<br>5. (1) (1) (1) (1) (1) (1) (1) (1) (1) (1)                                                                                                    | 프로그 중<br>생용<br>40 자원/경보<br>30 지식과 중:<br>10 한 분야의<br>10 다양성의 :             | · 국목 목에서<br>3. 하<br>(<br>3. 하<br>(<br>) 아이 중요한 사회에서 자원을 확<br>(<br>) 같이 중요한 사회에서 자원을 확<br>(<br>) 같이 중요한 사회에서 자원을 하<br>(<br>) 같이 중요한 사회에서 자원을 하<br>(<br>) 같이 중요한 사회에서 관심을 하<br>(<br>) 같이 중요한 사회에서 관심을 하<br>(<br>) 같이 한 (<br>) 같이 한 (<br>) 같이 한 (<br>) 같이 한 (<br>) 같이 한 (<br>) 같이 한 (<br>) 같이 한 (<br>) 같이 한 (<br>) 같이 한 (<br>) 같이 한 (<br>) 같이 한 (<br>) 같이 한 (<br>) (<br>) (<br>) (<br>) (<br>) (<br>) (<br>) (<br>) (<br>) (<br>)                                                                                                    | 1 원하는 프로그<br><b>건의 프로그럼</b><br>물통하여 채로운 시너지를 창용할 수 있는<br>용하여 창의적으로 문제를 해결하는 역량<br>몸구하고 안마할 수 있는 역량<br>내 정의감을 실행할 수 있는 역량<br>방을 배려 및 존중하는 역량                                                                                             | · 램을 선택하여,<br>· · · · · · · · · · · · · · · · · · ·                                                                                            | 그램 상<br>로그램 신청<br>신청구분: [<br>학수번호 [<br>학국번호 ]<br>교육관계 [<br>조립수(운영시간)<br>참여신청기간 2<br>운영기간 2<br>신청대상 2                 | ·서 ㅅ <<br>기신청<br>EECD202A<br>기대 사호를 선도하<br>일화<br>2<br>2020-04-01 01:00<br>2020-04-01 01:00<br>2020-04-01 01:00                                                           | 건청일시:       건         건청일시:       건         포로그램명       실         는 혁신형 인재 양성용       개         모칭인환/신청인환       개         모칭인환/신청인환       위         ~ 2020-05-30 00:00       ~         2020-05-30 00:00       2         21년 3학년 4학년       * | <b>후 장바</b><br>(20-02-03 1252)<br>전 작무록강 및 현토림<br>위한 '대학의 비전과 법<br>인<br>제한(1)                                                                                                    | ·구니 산<br>·<br>·<br>·<br>·<br>·<br>·<br>·<br>·<br>·<br>·<br>·<br>·<br>·<br>·<br>·<br>·<br>·<br>·<br>· | · 장바구니신<br>비튼 클릭!!            |
| 2. 상기<br>3. 성격가<br>3. 제심역량<br>5. 제심역량<br>5. 제심역량<br>5. 제심역량<br>5. 제심역량<br>5. 제심역량<br>5. 제심역량<br>5. 제심역량<br>5. 제<br>5. 제<br>5. 제<br>5. 제<br>5. 제<br>5. 제<br>5. 제<br>5. 제                                                                                                    | 프로그 중<br>생물<br>40 지원/함보<br>30 지식과 장<br>10 한 분야의<br>10 다양한 사람<br>10 다양성의 1 | 법 목록에서<br>3. 하<br>역당<br>3. 하<br>역당<br>2 가술이 중요한 사회에서 자원을 확<br>전문가가 되기 위해 전문적인 지식을<br>태화 영역에 관심을 가지며, 운리의식<br>1차를 준준하며 자신과 다른 모든 사                                                                                                    | 1 원하는 프로그<br><b>간의 프로그럼</b><br>물통하여 새로운 시너지를 창용할 수 있는<br>2 통합하여 새로운 시너지를 창용할 수 있는<br>2 통합하여 새로운 시너지를 창용할 수 있는<br>2 통합하여 세로운 시너지를 창용할 수 있는<br>2 통합하여 최억적으로 문제를 배결하는 역량<br>1 경의감을 실행할 수 있는 역량<br>1 공의감을 실행할 수 있는 역량<br>1 공의감을 실행할 수 있는 역량 | · 램을 선택하여,<br>· · · · · · · · · · · · · · · · · · ·                                                                                            | 고 램 상정<br>로그램 신청<br>신청구분: [<br>학수번호 [<br>태육 목적 및 개요 [<br>태국순계 [<br>태국순계 2]<br>참여신청기간 [<br>운영기간 2]<br>신청대상 [<br>담당자 [ | ·서 ㅅ <<br>기신청<br>BCD202A<br>내해 사호를 선도하<br>일화<br>2<br>020-04-01 01:00<br>2020-04-01 01:00<br>2020-04-01 01:00<br>2020-04-01 01:00<br>2020-04-01 01:00<br>2020-04-01 01:00 | 신청일시:       2         포로그램병       실         분 혁신형 인재 양성용       개         모집인형/신청인형       무         2020-05-30 00:00       2         21년 3학년 4박년       -                                                                                    | <b>후 장바</b><br>20-02-03 1252<br>전 직무욕강 및 컨토랑<br>위한 '대학의 비전과 일<br>인<br>제한(1)                                                                                                    | ·구니 산<br>(특값) (1)<br>유형 특값/유리                                                                        | · 장바구니산<br>비튼 클릭!!<br>시 것 와 5 |

하위역량 서덕

세부내용 세부내용

첨부파일 파일첨부

### <mark>샘물</mark> 비교과프로그램가이드라인

#### 4-1. 프로그램 참여 신청 - 1

2. 프로그램목록에서 원하는 프로그램을 선택

|     |                                | _                     | ]                        | . 조        | 김 버튼                 | <mark>을</mark> 클         | ]릭                |                              |                        |                            |                     |                              |                           |                 |          |                        |          |                        |          |                     |                       |                                                                                                    |
|-----|--------------------------------|-----------------------|--------------------------|------------|----------------------|--------------------------|-------------------|------------------------------|------------------------|----------------------------|---------------------|------------------------------|---------------------------|-----------------|----------|------------------------|----------|------------------------|----------|---------------------|-----------------------|----------------------------------------------------------------------------------------------------|
| 프로  | 그럼참여신청                         | s x                   |                          |            |                      |                          | ]                 |                              |                        |                            |                     |                              |                           |                 |          |                        |          |                        |          | TROP                | C X                   |                                                                                                    |
|     | <u>소</u> 린<br>캠퍼스: 천<br>백심역량 전 | 만 •<br>체              | 운영부서 전                   | (제<br>명역   | •<br>ভিয়া •         | 학년도 <mark>)</mark><br>유형 | 2020<br>전체        | \$(7)  <b>1</b>   5<br>•   3 | 박기<br>프로그램명            | 학연/성명*                     |                     | ٩                            |                           |                 |          | ļ                      |          |                        |          | 소의되었                | 944                   |                                                                                                    |
| Ξs  | 그램목록                           |                       |                          |            |                      |                          |                   |                              |                        |                            |                     |                              |                           |                 |          |                        |          |                        |          |                     | [ 36 ]                | 1                                                                                                    |
| No  | 학수변호                           |                       | 프로그램명                    |            | 운영                   | 일부처                      |                   |                              |                        |                            | 백십                  | [약량(비율)                      |                           |                 |          | 1                      | 명역       | 유형                     | 활동접수     | 모집인원<br>(신용인원)      | 신청<br>미부              |                                                                                                    |
| 1   | EBLC101A                       | 국머를의님(교               | 과연계)(1)                  |            | 제당교양교육               | 원(분원)                    | 융복합역량분            | 0K(40) 전문지식                  | 함구역량분0                 | k(30) 윤리실천(                | 역량분야(10)(           | 다양성존중역량분야                    | (10) 창의적문                 | 제해결역량분야(10)     |          |                        | 학습       | 언어/외국어                 | 2        | 무제한(20)             | Υ -                   |                                                                                                    |
| 2   | EBLC102A                       | 국머 클리닉(일              | 반 글쓰기 말히                 | 171) (1)   | 제당교양교육               | 원(분원)                    | 융복합역량분            | 0k(40) 전문지식                  | 탐구역량분이                 | k(30) 윤리실천(                | 역량분0K1000           | 다양성존중역량분야                    | (10) 창의적문                 | 제해결멱량분야(10)     |          |                        | 학습       | 언어/외국머                 | 2        | 무제한(1)              | N                     |                                                                                                    |
| 3   | EBLC201A                       | 책 나눔 인생 니             | 남(1)                     |            | 계양교양교육               | 원(분원)                    | 융복합역량분            | 0K40) 다양성존                   | 중역량분0K3                | 80) 전문지식함                  | 구멱량분야(10            | () 윤리실천역량분야                  | (10) 창의적문                 | 제해결역량분0K10)     |          |                        | 학습       | 언어/외국어                 | 2        | 무계한(1)              | N                     |                                                                                                    |
| 4   | EELF102A                       | 영어클리닉 : 교             | a과연계 (1)                 |            | 계당교양교육               | 원(분원)                    | 융복합역량분            | 0K40) 전문지식                   | [알구역량분0]               | k(30) 윤리실천(                | 역량분야(10) (          | 다양성존중역량분야                    | (10) 창의적문                 | 제해결역량분야(10)     |          |                        | 언어       | 언어/외국어                 | 2        | 무제한(0)              | N                     |                                                                                                    |
| 5   | EBJEIIGA                       | 취업박람회 10              | 06H 줄기기(직의<br>\          | 부탁람회)(1)   | 취업지원팀                |                          | 전문지식탐구            | 역양문매(30) CI                  | 2825993                | F쿤이(20) 융복)                | 합역량분0K20            | 》 창의적분제배결역<br>* 유의상차여장분이     | 당분0(20) 윤<br>(10) #0078 문 | 리실천멱량뿐이(10)     |          |                        | 취업       | 현상체험/홍사<br>루가/미고스      | 2        | 무제한(0)              | N                     |                                                                                                    |
| 5   | CRIP002A                       | 기업 설명회 (1<br>최어저는 권서) | )                        | 15         | 취입지원팀                |                          | 중독합역당분<br>유복하여25분 | UR40) 다양성존                   | :움넉당준이(3<br>데+4.2002)부 | 80) 전문지식암·<br>80) (20) 제문고 | 구덕당군0K10<br>시타그여라보4 | 》 중리일전역당문야<br>)) (10) 문의시장여관 | (TU) 정의적문<br>북아(TU) 다이    | 세해걸역당운UK(10)    |          |                        | 위업<br>최어 | 특성/워크율<br>지다/2016/AICP | 2        | 무제한(0)              | N                     |                                                                                                    |
| 6   | EB ID 20/4A                    | 위장인군 건물<br>회사되는 지스3   | 만도 케립영범/<br>1) 최어 사다 (1) |            | 위 같시 현님<br>최 어 지 의 티 |                          | 유보하여 라보           | 0K40/ 강의역문<br>0E40) 차이저브     | :세매일먹당군<br>대상2여간보      | 10K30) 전문사<br>20K30) 제문지   | 니라가 위망준비<br>사타그여랴보이 | NUU 포디달전역명<br>11(10) 유기신처여라  | 20K10) C10                | 영도운 공용 문 DR T U |          |                        | 위입<br>최어 | 진단/검사/영업<br>지다/건나/사다   | 2        | 두 4(은(U)<br>모계(하(n) | N                     |                                                                                                    |
| q   | EBIP204A                       | 종연생 진문구:              | · 귀급 곱금 (1)<br>최(최어사람박)  | (1)        | 치면지원텍                |                          | 유보한면라로            | 이번에 제목지신                     | ·제카일 ~ 8 건<br>[함구명량부0] | 1/201 다양성조                 | ショナメミエロ<br>空母部学りがつり | n 천의전무폐#경역                   | 분부()(20) 음<br>양부()(20) 음  | 22222510        |          |                        | 치연       | 52/97A                 | 2        | 二月1000              | N                     |                                                                                                    |
| 10  | EBLE102A                       | 신/편입생 학습              | 정보관(도서관                  | ) 미용교육 (1  | 1 학술정보관              |                          | 창의적문제해            | 결역량분0k(40)                   | 물복한역량부                 | (30) 전문지                   | 식탐구역량분이             | )F(10) 윤리실천명략                | 분야(10) 다일                 | 성존중역량부야(10)     |          |                        | 학습       | 특감/워크슘                 | 2        | 무제호바이               | N                     |                                                                                                    |
| 11  | EBLE104A                       | 전자정보 박람               | 회 : 콘텐츠 스테               | (1) [5]    | 학술정보관                |                          | 전문지식탐구            | 역량분대(40) 융                   | 복합역량분이                 | k(30) 윤리실천 <sup>(</sup>    | 역량분0K1000           | 다양성존중역량분야                    | (10) 창의적문                 | 제해결역량분야(10)     |          |                        | 학습       | 특강/워크숍                 | 2        | 무게한(0)              | N                     |                                                                                                    |
| 12  | EBLE106A                       | 학습법 워크숍               | (1)                      |            | 교수학습개별               | 센터(천만)                   | 융복합역량분            | 0K30) 전문지식                   | 함구역량분0                 | k(20) 다양성존                 | 중역량분0K20            | )) 창의적문제배결역                  | 량분0(20) 윤                 | 리실천역량분야(10)     |          |                        | to       | 특강/워크슬                 | 2        | 무제한(0)              | N                     |                                                                                                    |
| 13  | EBLE201A                       | 상명 류터링 (1             | )                        |            | 교수학습개별               | 센터(천만)                   | 창의적문제해            | 결역량분0#(30)                   | 전문지식함구                 | 역량분0K(20) (                | 다양성존중역령             | 양분0k(20) 융독합역                | 량분야(20) 윤                 | 리실천멱량분0K10)     |          |                        | 학습       | 벤토림/튜터링/소모             | 2 40     | 무계한(1)              | N                     | j                                                                                                    |
| п.  | 그려 시처                          | 1.0001110170          | U. 4 . 743               |            | - 1.41.5.51M         | CRACKED BUT              | AND THE POST OF   | 54.04 \$5450.0 Act.          | Y1.00.00111485.00      | California (Carl           |                     | beteller CeAk                | RAMINICAN), D             | ***********     | •••••    |                        | 01 C     | *****                  |          |                     | 1                     |                                                                                                    |
|     | 10121                          |                       |                          |            |                      |                          |                   |                              |                        |                            |                     |                              | T E I                     | 신청구분:           | 미신철      |                        | k        | 1청일시 :                 |          |                     | and the second second |                                                                                                    |
| 152 |                                | 201 0.1.735 274       |                          |            |                      |                          | OLDINES OF        |                              |                        |                            |                     | 1.01.0125                    | 1 5 1                     | 학수변호            | EBJP205  | A                      | Ξ        | 로그램명 중언생 직원            | 루코희(취언)/ | 苦約(1)               |                       | ミ ユニフィンション コンション コンション マンション マンシン マンシ |
| 100 | 8291015                        | 박성역당<br>부부대는          | et:                      | 90 THU/201 | ·폰 하이전이며;            | 니다 승을전이                  | 백양경의<br>반박수공 유하처  | 이 바람을 지나?                    | 지문 차용한 김               | 는 이 개박 면 1973              | 0<br>(人法 知人 12      | 여제 타늘UFDI해<br>아취교목           |                           |                 |          |                        |          |                        |          |                     |                       | J. <u>—</u> <u> </u>                                                                                                    |
| 2   | 전문지식물                          | (구명량분0)               |                          | 20 計 学012  | 1 전문가가 되기            | 위해 전문적인                  | 1 지식을 함구하는        | D 연마할 수 있는                   | - 영향                   | 지식 습득.                     | 지식 이해, 지식           | 년 활용, 현실 문제 적                | 8                         | 교육 목적 및 개요      |          | 듣는 성영한 취업              | (0(0))   | 1 (취업운비 및 노하누          | : 실제업부 공 | () 희망식무 또는          | E 기업체 관심              | 세부사형                                                                                                    |
| 3   | 다양성존물                          | 역량뿐야                  |                          | 20 다양성의    | 가치를 존중하며             | 1 자신과 다른                 | 모은 사람을 배려         | 네 및 존중하는 의                   |                        | 글로벌 환경                     | 1, 문화이해, 배          | 1려, 팀워크                      |                           | 교육단계            | 심화       |                        |          | 신청형태 개인                |          | â                   | 형 특강/워드               |                                                                                                    |
| 4   | 창의적문제                          | 해결역량분야                |                          | 20 지식과 전   | 보 기술이 중요!            | 한 사회에서 지                 | 1원을 활용하며 :        | 방의적으로 문제                     | 를 해결하는 역               | 태랑도전 정신, (                 | 비판적 사고, 0           | 아이디어 도출, 프로                  | 빅트 관리                     | 활동점수(운영시간)      |          | 21 모집                  | 인원(      | 신청인원)                  | 0        |                     |                       | 확인                                                                                                    |
| 5   | 윤리실천역                          | 18분0F                 |                          | 10 다양한 시   | 회화 영역에 관심            | 님을 가지며, 등                | 윤리의석과 청의경         | 남을 실행할 수 있                   | 1는 역량                  | 공동체 의식                     | 1. 생명 존중, 영         | 건성, 직업 윤리                    |                           | 참여신청기간          | 2020-03- | 02 00 00 ~ 2020        | -05-3    | 00:00                  |          |                     |                       |                                                                                                    |
|     |                                |                       |                          |            |                      |                          |                   |                              |                        |                            |                     |                              |                           | 문명기간            | 2020-03- | 02 09 00 ~ 2020        | -05-3    | 00:00                  |          |                     |                       | : (나슴 페이/                                                                                                    |
|     |                                |                       |                          |            |                      |                          |                   |                              |                        |                            |                     |                              |                           | 신청대상            | 천안 학부    | 1학년 2학년 3              | 학년 4     | ety.                   |          |                     |                       |                                                                                                    |
|     |                                |                       |                          |            |                      |                          |                   |                              |                        |                            |                     |                              |                           | 음음차             | 미구현      |                        |          |                        |          |                     |                       | 시게안                                                                                                    |
|     |                                |                       |                          |            |                      |                          |                   |                              |                        |                            |                     |                              |                           | 세부내용            | 상세       | 내용                     |          | 첨부파일 파일섬               | 범부       |                     |                       | 서며 소기니                                                                                                    |
|     |                                | 함계                    |                          | 100        |                      |                          |                   |                              |                        |                            |                     |                              |                           | 팀(직척)           | 유터       | <ul> <li>투티</li> </ul> |          |                        |          |                     |                       | ヨッナリ                                                                                                    |
|     | 대표역함:                          | 등록합역량분(               | 1‡                       |            |                      |                          | 8                 | <b>)위역량</b> 선덕               |                        |                            |                     |                              |                           | 신청자요청사항         | 요청사항     | E 입력배주세요(2             | 20031    | 40                     |          |                     |                       |                                                                                                    |

[팀(직책)] 해당 프로그램이 팀, 소모임 활동이라면 튜터(팀장), 튜티(팀원)를 선택하여 신청

4-2. 프로그램 참여 신청 - 2

[팀명] 해당 프로그램이 팀, 소모임 활동이라면 팀명을 팀명1, 팀명2, … 중 하나를 선택, 지정 후 신청! 한 팀은 꼭 같은 팀명을 지정

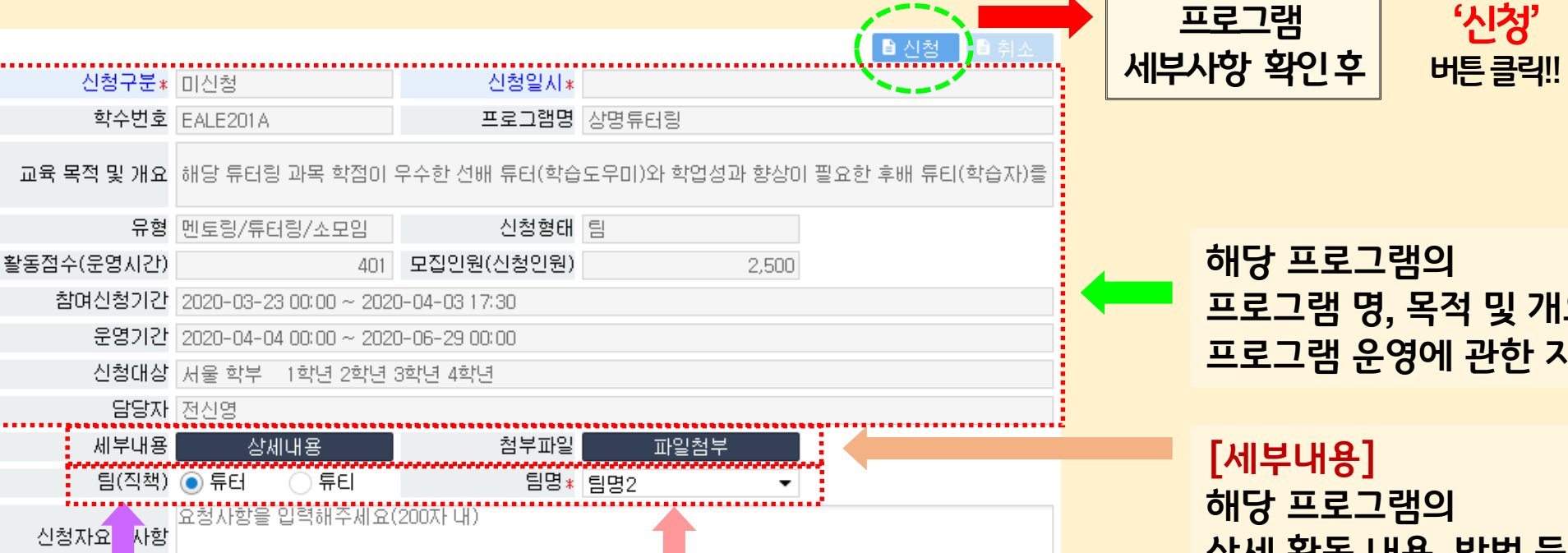

### **샘물** 비교과프로그램가이드라인

신청완료

프로그램 명, 목적 및 개요, 활동점수 등 프로그램 운영에 관한 자세한 사항 확인 가능

> 상세 활동 내용, 방법 등의 가이드라인을 확인 할 수 있음.

#### [첨부파일]

해당 프로그램의 계획서, 주차별보고서, 결과보고서 등 관련 보고서 양식을 다운 받을 수 있음.

## 3. 운영부서에서 학생 신청 정보를 확인 후 <mark>'선발'</mark> 하면 선발 구분이 '선발'로 변경 됨

#### 2. 상기 화면에서 본인이 해당 학기에 신청한 비교과프로그램 확인 가능

| Ĩ  | 프로그램참며신   | 형내역조회 : | ×       | 파. 포퍼 이근걸 걸               | !        |          |                                                                                              |       |                                                                 |            | Ħ            | s ×        |    |  |  |
|----|-----------|---------|---------|---------------------------|----------|----------|----------------------------------------------------------------------------------------------|-------|-----------------------------------------------------------------|------------|--------------|------------|----|--|--|
| •  | 조회되었습니다.  |         |         |                           |          |          |                                                                                              |       |                                                                 |            |              |            |    |  |  |
|    | 학년도:      | 2020    |         | 학기: 1학기 학번/성명             | :        | <u>a</u> |                                                                                              |       |                                                                 |            |              |            |    |  |  |
| 13 | 프로그램 신청   | 목록      |         |                           |          |          |                                                                                              |       |                                                                 |            |              | [ 4        | 1  |  |  |
| Þ  | No 학수변호   | 영역      | 편성범주명   | 프로그램명                     | 운영부서     | 활동점수     | 운영기간                                                                                         | 팀(직책) | 핵심역량                                                            | 개민정<br>동의며 | 보 선발<br>부 구분 | 신청일자       |    |  |  |
|    | 1 EBLE106 | A 학습    | 학습 교육   | 학습법 워크숍 (1)               | 교수학습개발센터 | 2        | 2020-03-02 09:00 ~ 2020-06-30 00:00                                                          | 튜티    | 융복합역량분0K30) 전문지식탐구역량분0K20) 다양성존중역량분0K20) 창의적문제해결역량분0K20) 윤      | 2 N        | 선발대기         | 2020-03-18 |    |  |  |
|    | 2 EBJE110 | A 취업    | 취업 교육   | 취업박람회 100배 즐기기(직무박람회) (1) | 취업지원팀    | 2        | $2020\text{-}03\text{-}02\ 09\text{:}00 \sim 2020\text{-}06\text{-}30\ 00\text{:}00$         | 튜티    | 전문지식탐구역량분야(30) 다양성존중역량분야(20) 융복합역량분야(20) 창의적문제해결역량분야(20) 윤      | 2 N        | 선발대기         | 2020-03-18 | 8  |  |  |
|    | 3 EBJP205 | A 취업    | 취업 컨설팅  | 졸업생 직무코칭(취업사랑방) (1)       | 취업지원팀    | 2        | $2020\text{-}03\text{-}02\ 03\text{\cdot}00 \sim 2020\text{-}06\text{-}30\ 00\text{\cdot}00$ | 튜티    | 융복합역량분0k(30) 전문지식탐구역량분0k(20) 다양성존중역량분0k(20) 창의적문제해결역량분0k(20) 윤  | 2 N        | 선발대기         | 2020-03-18 | 8  |  |  |
|    | 4 EBLC101 | A 학습    | 의사소통 교육 | 국어클리닉(교과연계) (1)           | 계당교먕교육원( | 2        | 2020-03-02 09:00 ~ 2020-06-30 00:00                                                          | 튜티    | 용복합역량분0K(40) 전문지식람구역량분0K(30) 윤리실천역량분0K(10) 다양성존중역량분0k(10) 창의적문) | e n        | 선발대기         | 2020-03-18 |    |  |  |
|    |           |         |         |                           |          |          |                                                                                              |       |                                                                 |            |              |            | -1 |  |  |

### 5. 프로그램참여신청내역조회

1 ス이 버트으 크리

| 프로그업결과물등록 ×                               | 1. <mark>조회</mark> 버튼을 클릭                              |                              |                                            |                     |
|-------------------------------------------|--------------------------------------------------------|------------------------------|--------------------------------------------|---------------------|
| · 조회 / 신규 · 소세 · 유정<br>확년도: 2020 · 학기: 1호 | 기 확인/성명: 역                                             |                              |                                            | 경신된 데이터가 조황되었습니다. — |
| 프로그램 신청 목록                                |                                                        |                              | [ ] ]                                      | 발급번호 비교과활동내역서       |
| No 운영                                     | 루시 핵수변호                                                | 프로그램명                        | 운영기간                                       | 만족도조사에부 미수에부        |
| 1 교수학습개발센터(천안)                            | EBLE106A                                               | 2020-1학기 학습법 워크숍 (1)         | 2020-03-02 09:00 ~ 2020-06-30 00:00        | N N                 |
| 2. <u></u>                                | - 8 월려울 8 등<br>그램 활동 결과물 등<br>에 업로드 한 후 <sup>(</sup> 7 | ·록 창에 활동일자 및<br>서장' 버튼을 누른다. | 시간, 내역 등을 적고 활동 계획                         | 에고,<br>넥서, 보고서 등을   |
| 표근기례 황도 모로                                |                                                        |                              | 1 프로그램 황동 경과문 독종                           |                     |
| No 환도인과 환도                                | (7)                                                    | 환도내며                         | 운영부서 교수학습개발센터(천안)                          |                     |
| 1 2020-03-18                              | 410 ·                                                  | C ROS                        | 학수변호 EBLE1064                              |                     |
|                                           |                                                        |                              | 프로그램명 2020-1학기 학습법 워크숍 (1)                 |                     |
|                                           |                                                        |                              | 운영기간 2020-03-02 09:00 ~ 2020-06-30 00:00   |                     |
|                                           |                                                        |                              | 활동일자: 2020-03-18 📋 활동시간:                   | 0                   |
|                                           |                                                        |                              | 프로그램 활동내역을 입력해 주세요<br>활동내역:                |                     |
|                                           |                                                        |                              | 파일첨부 · · · · · · · · · · · · · · · · · · · |                     |
|                                           |                                                        |                              | · X본엔미 활동한 프로그염의 중망서류를 정부해 수세요.            |                     |

### **7.** 프로그램 만족도 조사

|                                                | 비트으 크리             |                                              |                                        |               |
|------------------------------------------------|--------------------|----------------------------------------------|----------------------------------------|---------------|
| 프로그램만쪽도조사 ×                                    |                    |                                              |                                        | R 2 X         |
| * <u>조</u> 회                                   |                    |                                              |                                        |               |
| 학년도* 2020 학기* 1학기 학반                           | 1/성명*              | 고 마주도 ス시                                     | 르 시기취 그가 취나 ㅠ;                         |               |
| 프로그램종류* 2020-1학기 국머클리닉(교과연계) (1)               |                    | 🛶   2. 한국도 조시                                | " 들 실시아고자 아는 프                         | 도그넴을 신역       |
| 프로그램만족도조사                                      |                    |                                              |                                        |               |
| 객관식                                            |                    |                                              |                                        |               |
| [문항1]본 프로그램을 통해 알게 된 내용이 도움이 되었습니까?            |                    |                                              |                                        | *             |
| ● 매우 그렇다<br>[문화장치고도에게 티 프고그래에 한당하기고 추천하고 사소니까? | ○ 그렇다              | ○ 보통이다                                       | ○ 그렇지 않다                               | ○ 전혀 그렇지 않다   |
| [문양2]친구들에게 온 프로그램에 참가하라고 추천하고 싶답니까?            |                    | ○ 부록미다                                       | ○ 그럭지 아다                               | *             |
| 주관식                                            | 0                  |                                              |                                        |               |
| [문항3]프로그램 운영 시 개선을 원하는 부분이 있다면 자유롭게 기술해주/      | 세요.                |                                              |                                        |               |
| [문향4]신설되었으면 하는 프로그램이 있다면 자유롭게 기술해주세요.          | 3. 만족도2<br>4. 만족도2 | 조사 항목 중 파란색 형<br>조사 응답 후 <mark>'저장'</mark> 너 | 남목은 <b>'필수'</b> 항목이므로<br>버튼을 클릭하면 완료!! | 빌 필히 답변 해야 함. |
| [운동하구전전다만 하면 프로그램을 구전하지였습니까?                   |                    |                                              |                                        |               |
|                                                |                    | <br>■ 저장                                     |                                        |               |

**8.** 비교과 장학금 신청

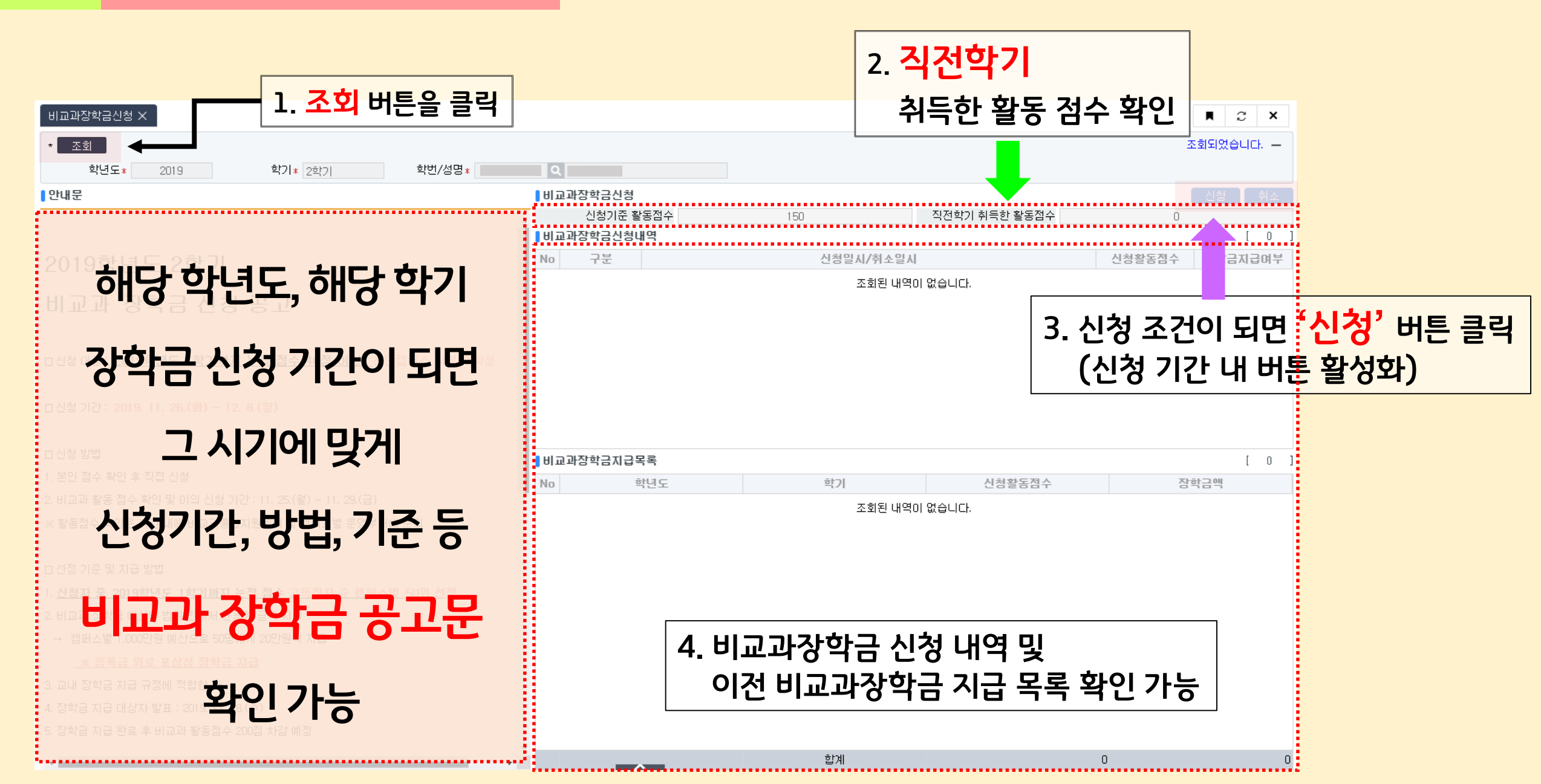

### <mark>[비교과통합지원센터]</mark> 서울 02) 2287 – 7182 전안 041) 623 – 0121

### 2020학년도 여러분의 상명을 응원합니다.